## あいづしんくみ インターネットバンキング

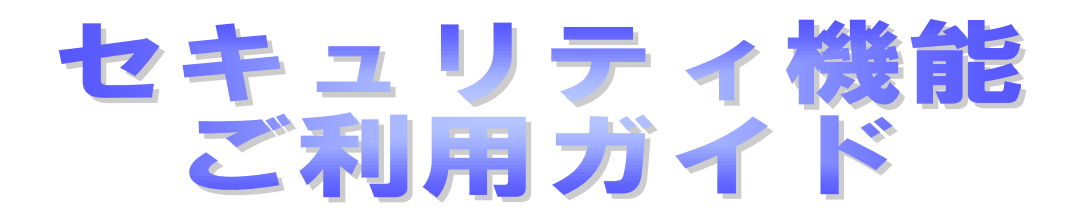

・ワンタイムパスワード・メール通知パスワード

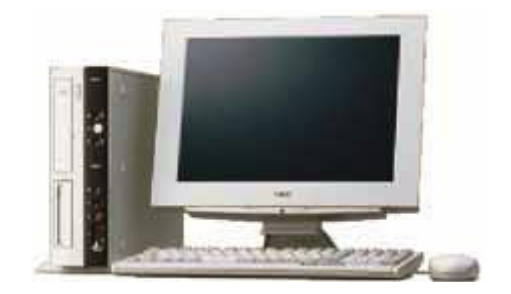

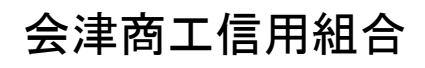

http://www.aizushinkumi.co.jp/

## 目 次

| ご利用にあたって                                                 |       |
|----------------------------------------------------------|-------|
| ご利用時間について・・・・・・・・・・・・・・・・・・・・・・・・・・・・・・・・・・・・            | · · 1 |
| 動作環境について・・・・・・・・・・・・・・・・・・・・・・・・・・・・・・・・・・・・             | •• 1  |
| ログインID、パスワード等の管理について・・・・・・・・・・・・・・・・・・・・・・・・・・・・・・・・・・・・ | · · 2 |
| セキュリティについて ・・・・・・・・・・・・・・・・・・・・・・・・・・・・・・・・・・・・          | · · 3 |
| お問合せ先 ・・・・・・・・・・・・・・・・・・・・・・・・・・・・・・・・・・・・               | •• 5  |
| ワンタイムパスワード申請                                             |       |
| トークン発行・・・・・・・・・・・・・・・・・・・・・・・・・・・・・・・・・・・・               | · · 6 |
| ワンタイムパスワード利用開始・・・・・・・・・・・・・・・・・・・・・・・・・・・・・・・・・・・・       | ••8   |
| ワンタイムパスワード利用解除・・・・・・・・・・・・・・・・・・・・・・・・・・・・・・・・・・・・       | 10    |
| 利用者情報管理                                                  |       |
| メール通知パスワード利用変更・・・・・                                      | 12    |
| サービスご利用のヒント                                              |       |
| 用語集・・・・・・・・・・・・・・・・・・・・・・・・・・・・・・・・・・・・                  | 14    |
| ご注意事項・・・・・・・・・・・・・・・・・・・・・・・・・・・・・・・・・・・・                | 15    |

### ご利用にあたって

#### ご利用時間について

あいづしんくみインターネットバンキングサービスは以下の時間にご利用いただけます。(※注1)

| サービス項目        |                                          | 平日                | 土曜・日曜・祝日<br>1 2 月 3 1 日       |                               |
|---------------|------------------------------------------|-------------------|-------------------------------|-------------------------------|
|               | 残高照会                                     |                   | $7:00 \sim 23:40$             | $7:00 \sim 23:40$             |
| 照会            | 入出金明細照会                                  | (再照会含む)           | $7 \cdot 00 \sim 23 \cdot 40$ | $0 \cdot 00 \sim 17 \cdot 00$ |
|               | 振込振替照会                                   |                   | 7:00~23:40                    | 9 : 00~17 : 00                |
|               | 当日扱い     当組合宛     9:       他金融機関宛     9: | 当組合宛              | 9:00 <b>~</b> 16:00(※注2)      | _                             |
| <b>佐扶,佐</b> 込 |                                          | $9:00 \sim 15:00$ | _                             |                               |
| 旅貨・旅込         | 予約扱い                                     |                   | - 7:00 <b>~</b> 23:40         | 7:00 <b>~</b> 23:40           |
|               | 予約扱いの取消                                  |                   |                               |                               |

※注1:ただし、以下の日時を除きます。

①1月1日~1月3日

②サービス追加等によるメンテナンス時、およびあらかじめ通知する時間帯 ※注2:振込先口座が当座預金の場合は15:00までのご利用時間となります。

動作環境について

ご利用可能な環境につきましては、当組合のホームページをご確認ください。

#### ログインID、パスワード等の管理について

#### ログインID、パスワード等の管理

『ログインID』『ログインパスワード』『確認用パスワード』は、お客様がご本人であることを確認する ための重要な情報です。これらは第三者に知られることの無いように、またお忘れにならないようにご 注意ください。定期的にパスワードを変更していただくとより安全性が高まります。

※『ログインID』『ログインパスワード』『確認用パスワード』についての説明は、P.14用語集をご覧く ださい。

#### 取引のご確認

ご依頼いただいたお取引の受付確認や処理結果等の重要なご通知やご案内をスピーディに電子メールで ご案内いたします。お客様が振込振替等のお取引を実施したにもかかわらず受付確認メールを受信しな い場合、またはお心当たりのない電子メールが届いた場合は『お問合せ先』またはお取引店までご連絡 ください。

#### サービスの休止について

システムの更新・メンテナンス等により一時的にサービスを休止することがありますのであらかじめご 了承ください。

#### 画面移動および終了時

ブラウザ上の『**戻る**』『進む』ボタンは使用しないでください。 終了時には画面上の『ログアウト』ボタンを押してください。 (ブラウザ上の『×』ボタンは<u>押さないでください</u>。)

#### セキュリティについて

#### 128ビットSSL (Secure Socket Layer) 暗号化方式

あいづしんくみインターネットバンキングサービスでは、お客様のパソコンと当組合のコンピュータ 間のデータ通信について、本サービスを安心してご利用していただけるよう、最新式の暗号化技術の128 ビットSSL暗号化方式を採用し、情報の盗聴・書換え等を防止します。

#### ソフトウェアキーボードについて

- 1. ソフトウェアキーボードとは?
- キーボードを操作することなく、画面上に表示された擬似キーボード(ソフトウェアキーボード) をマウスでクリックすることで、パスワードがご入力いただけます。最近、金融機関においてスパ イウェア等を使った悪質な事件が発生していますが、ソフトウェアキーボードを使用すると「キー ボードの操作履歴が残らない」ため、より安全にインターネットバンキングをご利用いただけます。 2. ご利用方法
- ①『ソフトウェアキーボードを使用して入力する』のチェックボックスにチェックを入れて、入力 エリアにカーソルを移動するとソフトウェアキーボードが表示されます。

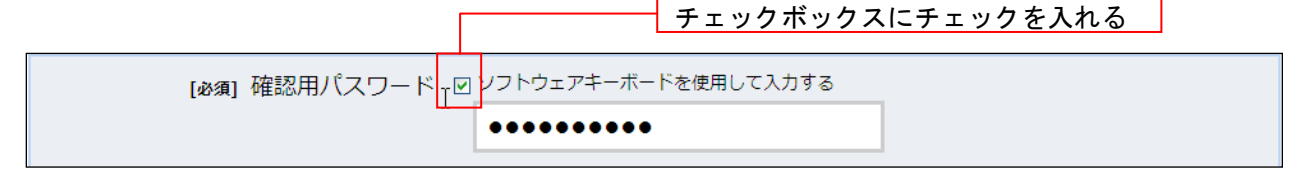

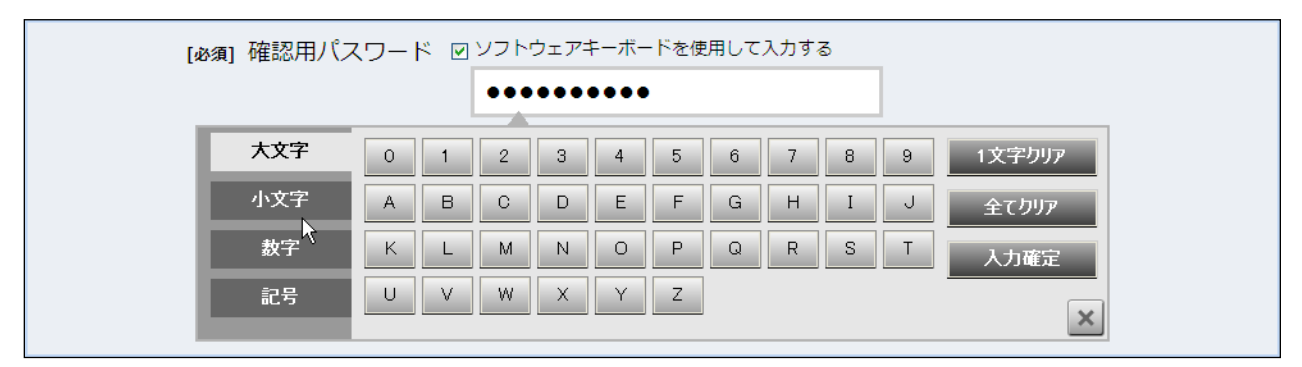

②ソフトウェアキーボードの文字種類のボタンをクリックして、1文字ずつマウスでクリックすると入力エリアに●で反映されます。

- ③【1文字クリア】ボタンをクリックすると入力エリアに反映されたカーソルの位置の文字を1 字削除します。
- ④【全てクリア】ボタンをクリックすると入力エリアに反映された文字を全て消去します。
- ⑤【入力確定】ボタンをクリックすると、ソフトウェアキーボードが閉じます。
- ⑥【×】ボタンをクリックするとソフトウェアキーボードを終了します。

#### 複数の確認情報による本人確認

インターネットバンキングへのログイン時やお取引時に、ログインID、ログインパスワード、確認 用パスワードなどの複数項目にて本人確認を行います。

#### リスクベース認証(アクセス環境の差異検出)

インターネットバンキングを普段利用している環境以外からアクセスされた場合、ご本人さまかどう か確認するため、「**秘密の質問」・「秘密の回答**」による追加の本人確認を行います。

- **例(1)**: 普段は自宅のパソコンから利用しており、自宅以外のパソコンでインターネットバンキングに アクセスした場合
- **例(2)**:普段は自宅のパソコンから利用しており、出先にてスマートフォンにてインターネットバンキ ングにアクセスした場合

#### PhishWallプレミアム

フィッシング詐欺やMITB攻撃への対策ツールとして、PhishWallプレミアムを無償で提供しております。 サービスをご利用になるパソコンへのインストール作業が必要となります。インストール方法等の詳細 につきましては、当組合ホームページのPhishWallプレミアムご案内ページをご覧ください。

#### ワンタイムパスワード

ワンタイムパスワードとは、1分毎に自動発行される1度限りで無効になるパスワードのことです。お 持ちのスマートフォンまたは携帯電話のソフトウェア(トークンアプリ)でパスワードを生成・表示しま す。1分毎にパスワードを更新しますので、ログインIDやパスワード情報を不正に取得するフィッシン グやスパイウェア対策等に有効であり、より高いセキュリティでのお取引が可能となります。

#### メール通知パスワード

振込・振替等を行う際に1回限り使用できるパスワードが登録されたメールアドレス宛に送信され、 実行時に送信されたパスワードを入力する機能です。

#### 自動タイムアウト

インターネットバンキングにログインされた後、一定時間操作がない場合、自動的にログアウトを行 うことで、第三者の不正利用を防ぎます。

#### Eメールによるご連絡

インターネットバンキングにて、お振込等の資金移動等を行った場合、当組合にご登録されておりま すお客様のメールアドレスへお取引結果を送信します。

#### 誤入力回数の規制による不正アクセスの防止

不正利用防止のため、ログイン時の本人認証、取引時の本人認証、リスクベース認証時の追加認証情報につきましては、一定回数以上本人認証情報(パスワード)を誤ると、お取引が利用できなくなります。

お取引が利用できなくなった場合、当組合にご登録されておりますお客様のメールアドレスへ通知いたします。

お手数でも、お取引店舗の窓口にてお手続きをお願いいたします。

#### EVSSL証明書の利用

当組合ではフィッシング詐欺への対策としまして、EVSSL証明書を採用しており、セキュリティを 強化しております。

※本冊子掲載の画面等は、サービス向上を目的に変更される場合もございます。 あらかじめご了承ください。

## あいづしんくみインターネットバンキングサービス に関するお問合せはこちらまで・・・

困ったときの対処法、トラブル、その他ご質問・疑問点等は、電子メールやお電話でお問合せいただけます。

【お問合せ先】 会津商工信用組合 本部 総務部総務課 TEL0242-22-6565 受付時間 09:00~17:00 (1月1日~3日、12月31日及び土日祝日を除く) 電子メール anser-ib@aizushinkumi.co.jp

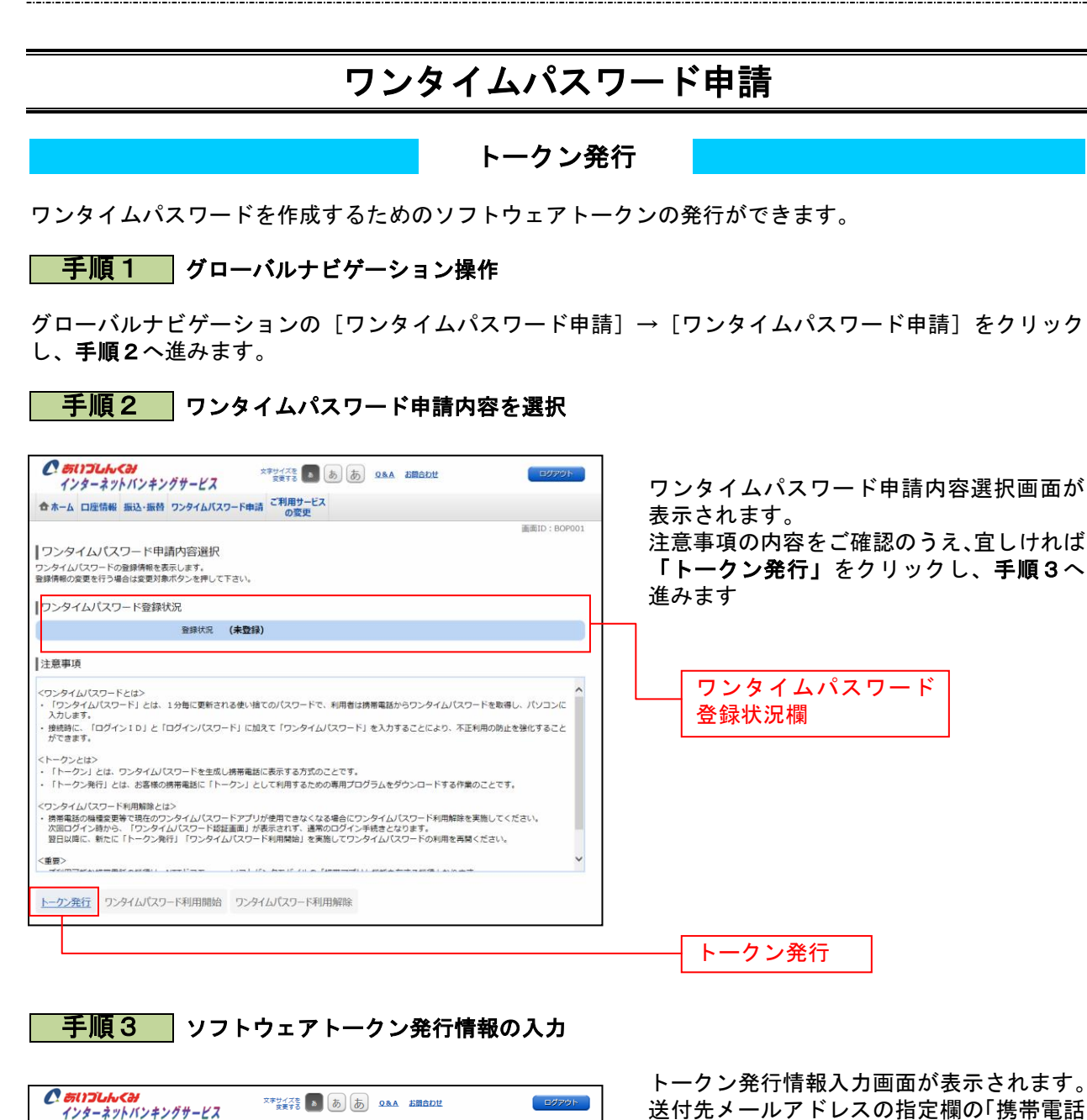

| インターネットバンキングサービス (家屋する) (1) (1) (1) (1) (1) (1) (1) (1) (1) (1                  | 送付先メールアドレスの指定欄の「携帯電話            |
|---------------------------------------------------------------------------------|---------------------------------|
| 合ホーム 口座情報 振込・振替 ワンタイムパスワード申請 ご利用サービスの変更                                         | メールアドレス」「携帯電話メールアドレス            |
|                                                                                 | (確認用)」を入力し、「利用開始パスワー            |
| トークン発行(ソフトウェアトークン発行情報入力)                                                        |                                 |
| ソフトウェアトークン発行情報入力 ソフトウェアトークン発行情報入力内容確認 ソフトウェアトークン発行売了                            |                                 |
| ソフトウェアトークンを発行します。<br>送付先メールアドレス、利用間始/パスワードを入力し「次へ」ボタンを押して下さい。                   | 1000、「次へ」ホタンをクリックし、手順   4へ進みます。 |
| 送付先メールアドレスの指定                                                                   | ※「利用開始パスワード」は任意の4~8桁            |
| トークンを発行する携帯電話のメールアトレスを入力して下さい。                                                  | の数字を入力します                       |
| [2034] 15帝軍445 メーンノドレス<br>(半角英数字記号)                                             |                                 |
| [必須] 携帯電話メールアドレス (確認用) 確認のため2回入力して下さい<br>(半角英数字記号)                              | リンダイムハスワートの利用用炉に必要              |
|                                                                                 | になりますので、お忘れにならないように             |
| 利用開始パスワードの指定                                                                    | ご注意ください。                        |
| トークン晩行時に必要となる利用開始パスワードを4~8桁の数字で登録して下さい。<br>利用開始パスワードは、お控えいただくかお忘れにならないようご注意下さい。 |                                 |
| [必須] 利用開始/パスワード ☑ ソフトウェアキーボードを使用して入力する                                          | 送付先メールアドレスの指定欄                  |
| 【必須】利用開始パスワード (確認用) ☑ ソフトウェアキーボードを使用して入力する<br>確認のため2回入力してきい                     |                                 |
| Żłąca –                                                                         | 」                               |
| 戻る                                                                              |                                 |
|                                                                                 | 次へ                              |
|                                                                                 |                                 |
|                                                                                 |                                 |

#### 手順4 ソフトウェアトークン発行情報の入力内容確認

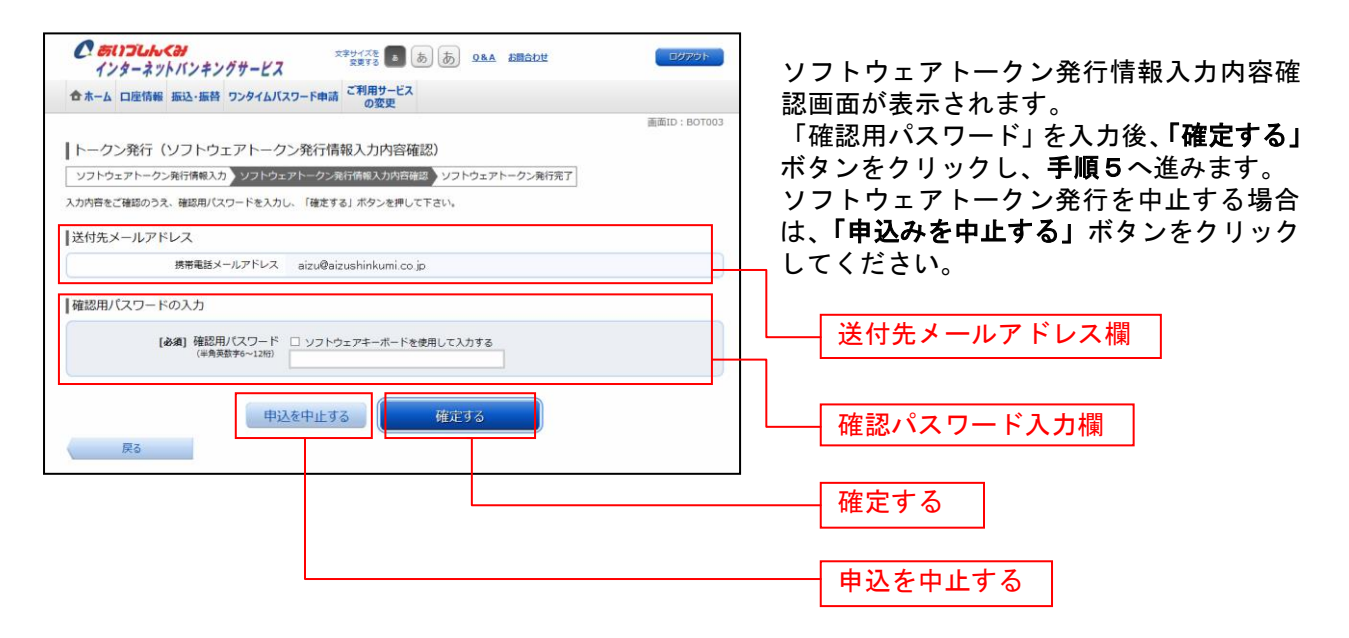

#### 手順5 ソフトウェアトークン発行の完了

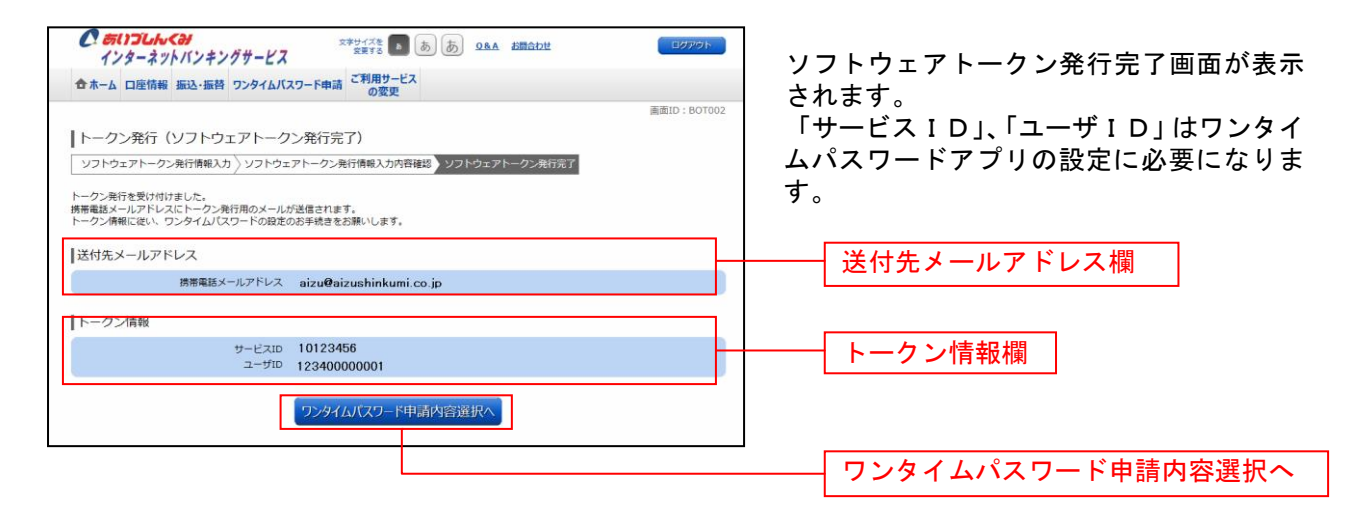

#### 手順6 ワンタイムパスワードアプリの設定

受信したメールの内容を確認し、「利用開始パスワード」、「サービスID」、「ユーザID」を使用してワン タイムパスワードアプリの導入、設定を行います。 詳細はご利用機種に対応した別冊「ワンタイムパスワード利用者マニュアル」をご覧ください。

#### ワンタイムパスワード利用開始

ワンタイムパスワードの利用開始前に発行されたワンタイムパスワードを入力し、認証が正常に行われる ことを確認します。認証が正しく行われた場合、ワンタイムパスワードの利用が開始されます。

手順1 グローバルナビゲーション操作

グローバルナビゲーションの[ワンタイムパスワード申請]→[ワンタイムパスワード申請]をクリック し、**手順2**へ進みます。

#### 手順2 ワンタイムパスワード申請内容の選択

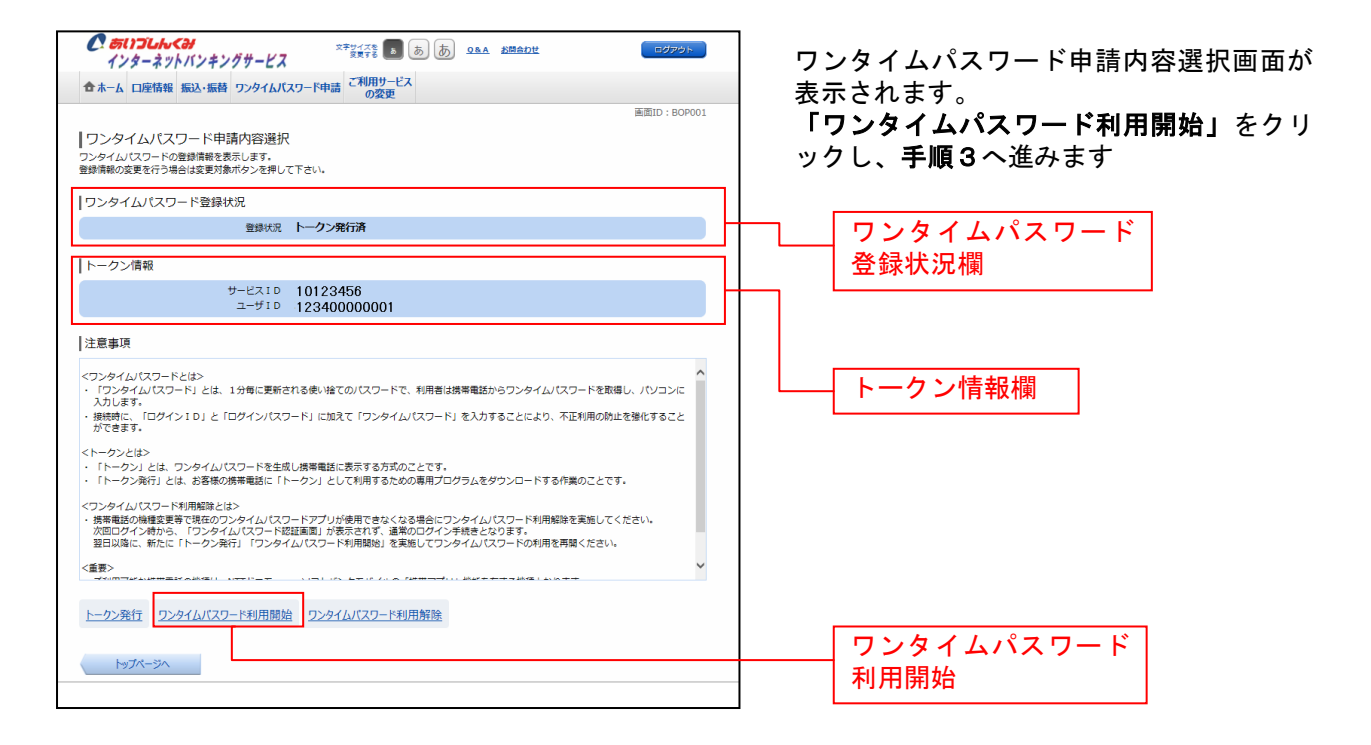

手順3 ソフトウェアトークンの確認

| 画面IO:BOKKOI<br>ワンタイムパスワード利用開始台(ソフトウェアトークン確認)<br><u>ソフトウェアトークン報告</u><br>ソフトウェアトークン案7<br>ワンタイムパスワードを入力し、「利用開始する」ポタンを押して下きい。 | <ul> <li>ワンタイムパスワード利用開始の確認画面<br/>が表示されます。</li> <li>ワンタイムパスワードアプリに表示される</li> <li>「ワンタイムパスワード」を入力して「利</li> </ul> |
|----------------------------------------------------------------------------------------------------|----------------------------------------------------------------------------------------------------|
| ワンタイムバスワードの入力                                                                                                    | <b>用開始する」</b> ボタンをクリックし、手順4                                                                                    |
| 【あ第1 ワンタイム/(スワード<br>(学員成于)                                                                                                | へ進みます。                                                                                                    |
| 申込を中止する利用開始する                                                                                                    | ワンタイムパスワード入力欄                                                                                                  |
|                                                                                                    | 利用開始する                                                                                                    |
|                                                                                                    | 申込を中止する                                                                                                    |

# 手順4 ソフトウェアトークンの完了 「ワンタイムパスワード利用開始(ワホウェアトーク/欠完) ワンタイムパスワード利用開始の完了画面 が表示されます。 「ワンタイムパスワード申請内容選択へ」 ボタンをクリックし、ワンタイムパスワード 申請内容選択画面へ戻ります。

#### ワンタイムパスワード利用解除

ワンタイムパスワード機能のご利用を解除することができます。 機種変更や端末初期化を伴う修理等の前には必ず行うようにしてください。

#### 手順1 グローバルナビゲーション操作

グローバルナビゲーションの[ワンタイムパスワード申請]→[ワンタイムパスワード申請]をクリックし、**手順2**へ進みます。

#### 手順2 ワンタイムパスワード申請内容の選択

|                                                 | <br>ワンタイムパスワード申請内容選択画面が                                                                       |
|-------------------------------------------------|-----------------------------------------------------------------------------------------------|
|                                                 | 表示されます。<br>注意事項の内容をご確認のうえ、宜しければ<br>「ワンタイムパスワード利用解除」をクリ<br>ックし、手順3へ進みます<br>ワンタイムパスワード<br>登録状況欄 |
| 注意事項                                            | トークン情報欄                                                                                       |
| トークン発行 ワンタイムパスワード利用開始 ワンタイムパスワード利用解除<br>トップページへ | ワンタイムパスワード<br>利用解除                                                                            |

#### 手順3 ワンタイムパスワード利用解除の確認

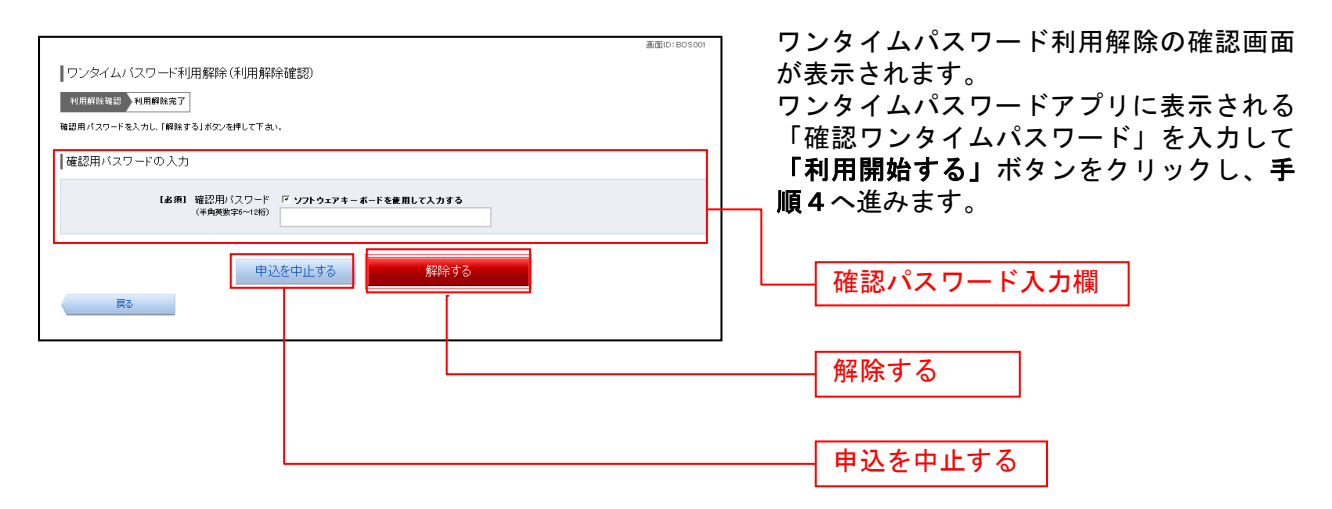

## 手順4 ワンタイムパスワード利用解除の完了 マンタイムパスワード利用解除の完了画面 マンタイムパスワード利用解除の完了画面 マンタイムパスワード利用解除の完了画面 マンタイムパスワード利用解除の完了画面 マンタイムパスワード申請内容選択へ」 ボタンをクリックし、ワンタイムパスワード 申請内容選択画面へ戻ります。 トップページへ

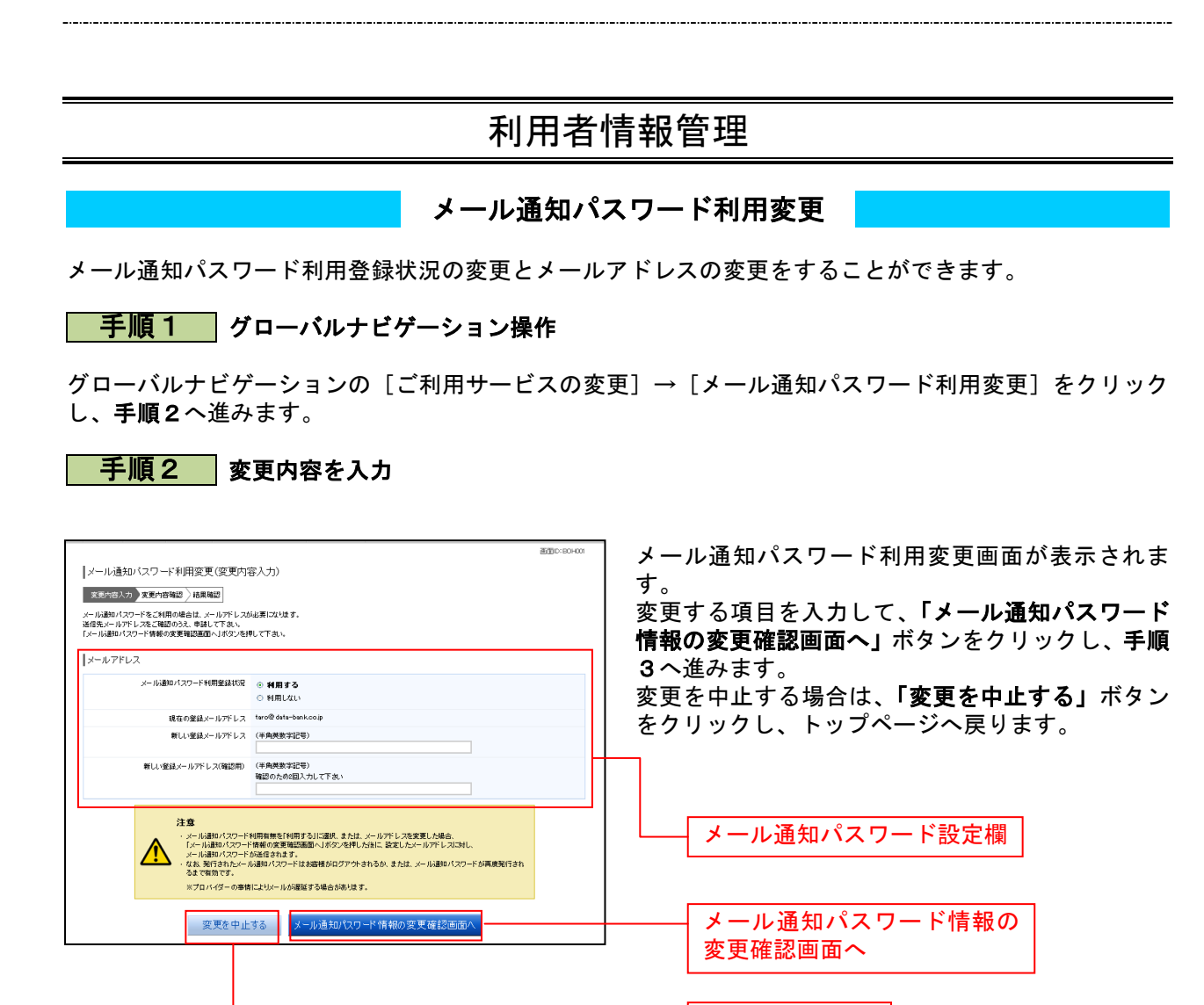

変更を中止する

手順3入力内容の確認

| メール/語知/スワード利用変更(変更内容確認)<br>東京内な力、ままりや品味。<br>ため内容などの感謝パスワードの利用実更を行います。<br>ようしたれば最朝別パスワードから通用実更を行います。<br>ようしたれば最朝別パスワードから適切パスワードを入力し、「東夏を確定する」ボランを押して下さい。<br>メールアドレス<br>現在の考慮水・ルテアレス はの空の4m-bask.colp<br>新しい水・ル蒸別パスワード利用実具 利用する<br>現在の考慮水・ルテアレス はの空の4m-bask.colp<br>新しい水・ル蒸別パスワード利用実具 利用する | メール通知パスワード利用変更(変更内容確認)画<br>面が表示されます。<br>「確認パスワード」、変更後のメールアドレスに送<br>付された「メール通知パスワード」を入力して、「変<br>更を確定する」ボタンをクリックし、手順4へ進み |
|----------------------------------------------------------------------------------------------------|----------------------------------------------------------------------------------------------------|
| 新しい客気パールアドレス tarofaro的とdstarbank.cop     メール通知パスワード通信先     メール通知パスワード通信先     パールの本文に以下の通信目時を記載したパールをで発展するい。     通信時に 2012年00月20日 100月20日10日                                                                                                    | ます。<br>変更を中止する場合は、「 <b>変更を中止する」</b> ボタン<br>をクリックし、トップページへ戻ります。                                                         |
| 328年ステルアドシス Centrance dark=************************************                                                                                                    | メール通知パスワード変更内容確認欄<br>確認用パスワード入力欄                                                                                       |
| X-ル通知パスワードの入力<br><b>Cest</b> X-小通知パスワード<br>                                                                                                    | メール通知パスワード入力欄                                                                                                    |
| Ro                                                                                                    | 変更を確定する<br>変更を中止する                                                                                                    |

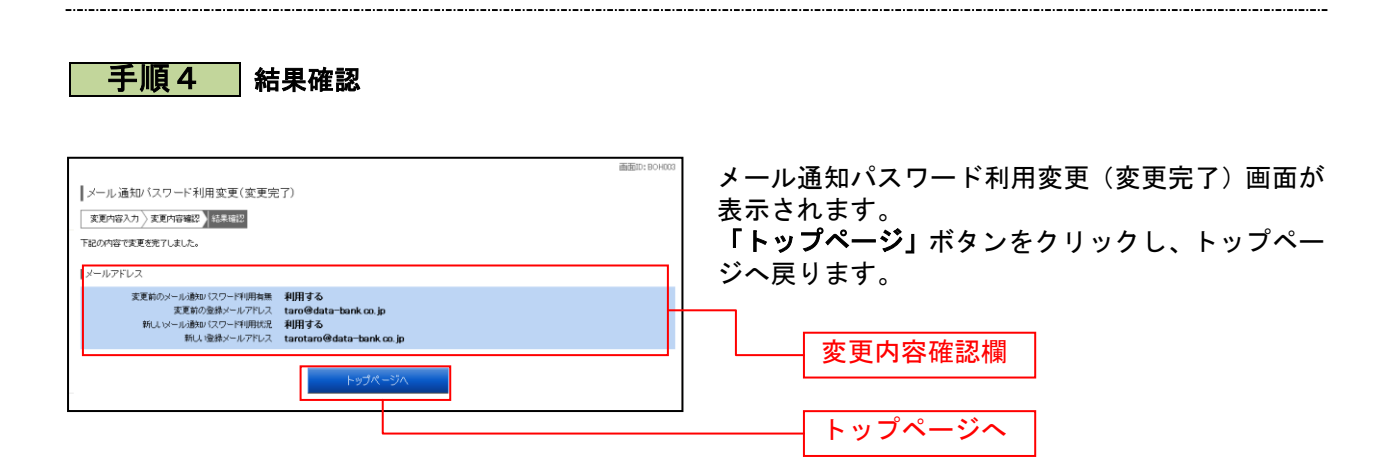

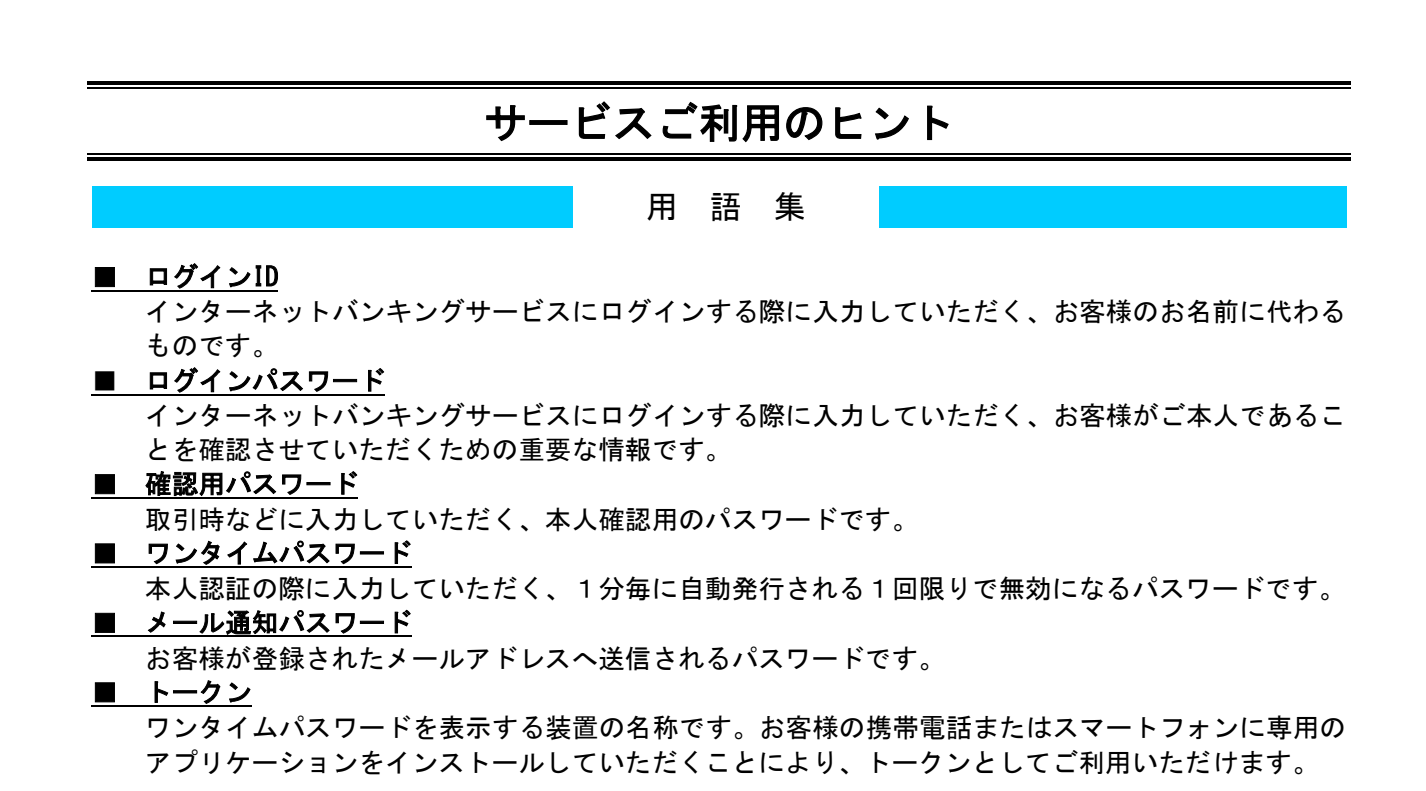

#### ご注意事項

#### ■ログインIDを忘れた

ログインIDをお忘れになるとログインできません。大切な情報ですので、ご本人様確認の為、電話 でのお問い合わせはお受けできません。お手数でも、お取引の店舗窓口までお越しいただき、お手 続きくださるようお願いいたします。

#### ■ログインパスワードを忘れた

ログインパスワードをお忘れになるとログインできません。大切な情報ですので、ご本人様確認の為、 電話でのお問い合わせはお受けできません。お手数でも、お取引の店舗窓口までお越しいただき、 お手続きくださるようお願いいたします。

#### ■確認用パスワードを忘れた

確認用パスワードをお忘れになると様々なご登録事項の設定・変更、取引の承認等がご利用になれなく なります。大切な情報ですので、ご本人様確認の為、電話でのお問い合わせはお受けできません。 お手数でも、お取引の店舗窓口までお越しいただき、お手続きくださるようお願いいたします。

#### ■ログイン・確認用パスワードを間違えて入力した

パスワードを連続して誤入力すると、セキュリティ確保のため一定時間『あいづしんくみインターネットバンキングサービス』がご利用いただけなくなります。しばらく待って正しいログイン・確認用パス ワードを入力してください。

#### ■ログイン・確認用パスワードが無効になった

さらにパスワードを連続して誤入力すると、セキュリティ確保のためパスワードが無効になります。 サービス再開にあたっては、お手数でも、お取引の店舗窓口までお越しいただき、お手続きくださる ようお願いいたします。なお、セキュリティ確保のための大切な情報になりますので、電話でのお手 続きはお受けできませんので、ご了承願います。

#### ■暗証番号を間違えて入力した

お手数でも、お取引の店舗窓口までお越しいただき、お手続きくださるようお願いいたします。なお、セキュリティ確保のための大切な情報になりますので、電話でのお手続きはお受けできませんの で、ご了承願います。

#### ■ワンタイムパスワードを利用中のまま機種変更または端末初期化してしまった

ワンタイムパスワードの利用解除を行わずに機種変更や端末の初期化を伴う修理等を行った場合、ログ インができなくなります。

サービス再開にあたっては、お手数でも、お取引の店舗窓口までお越しいただき、お手続きくださる ようお願いいたします。なお、セキュリティ確保のための大切な情報になりますので、電話でのお手 続きはお受けできませんので、ご了承願います。

#### ■「お問合せ先」について

P5をご参照ください。